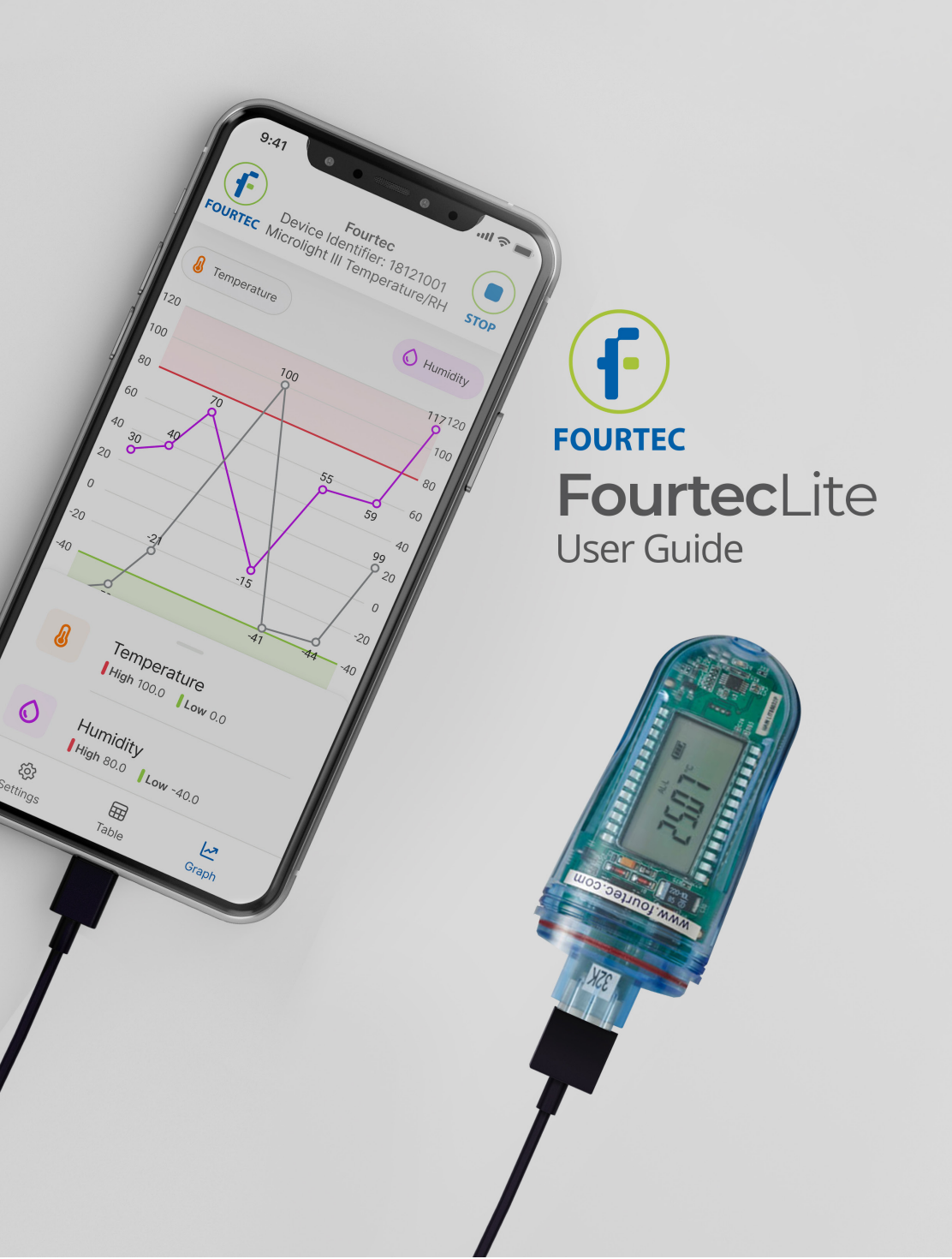

# About

FourtecLite is an Android mobile application utility that helps you view previous sampling sessions' history, configure your devices, and monitor online sampling sessions.

# The application currently supports the following devices :

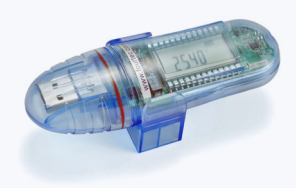

MicroLite III Temperature

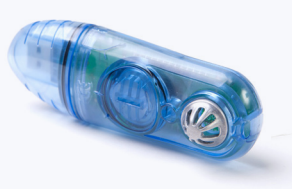

MicroLite III Temperature / RH

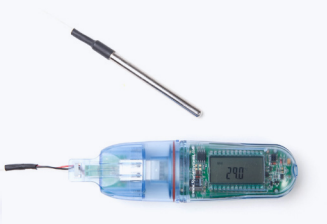

MicroLite III NTC

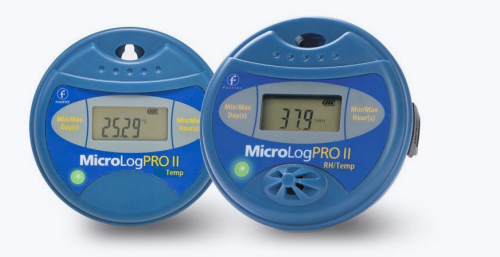

MicroLogPro III With external probe

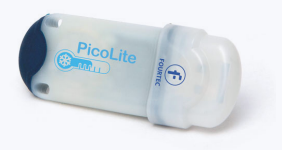

Picol ite

# Before you begin

1. Download and install the FourtecLite application from the Google Play store.

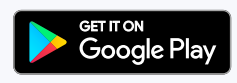

- 2. Make sure you have a suitable USB cable (see step 2).
- **3.** Make sure your device is on the list of supported devices on page 2.
- 4. Enable any permission asked from the application when started.
- 5. DO NOT disconnect your device during in steps 1-5. These steps are critical to make a safe connection with your device.

# Step 1 Opening the application

Launch the FourtecLite application from your home screen

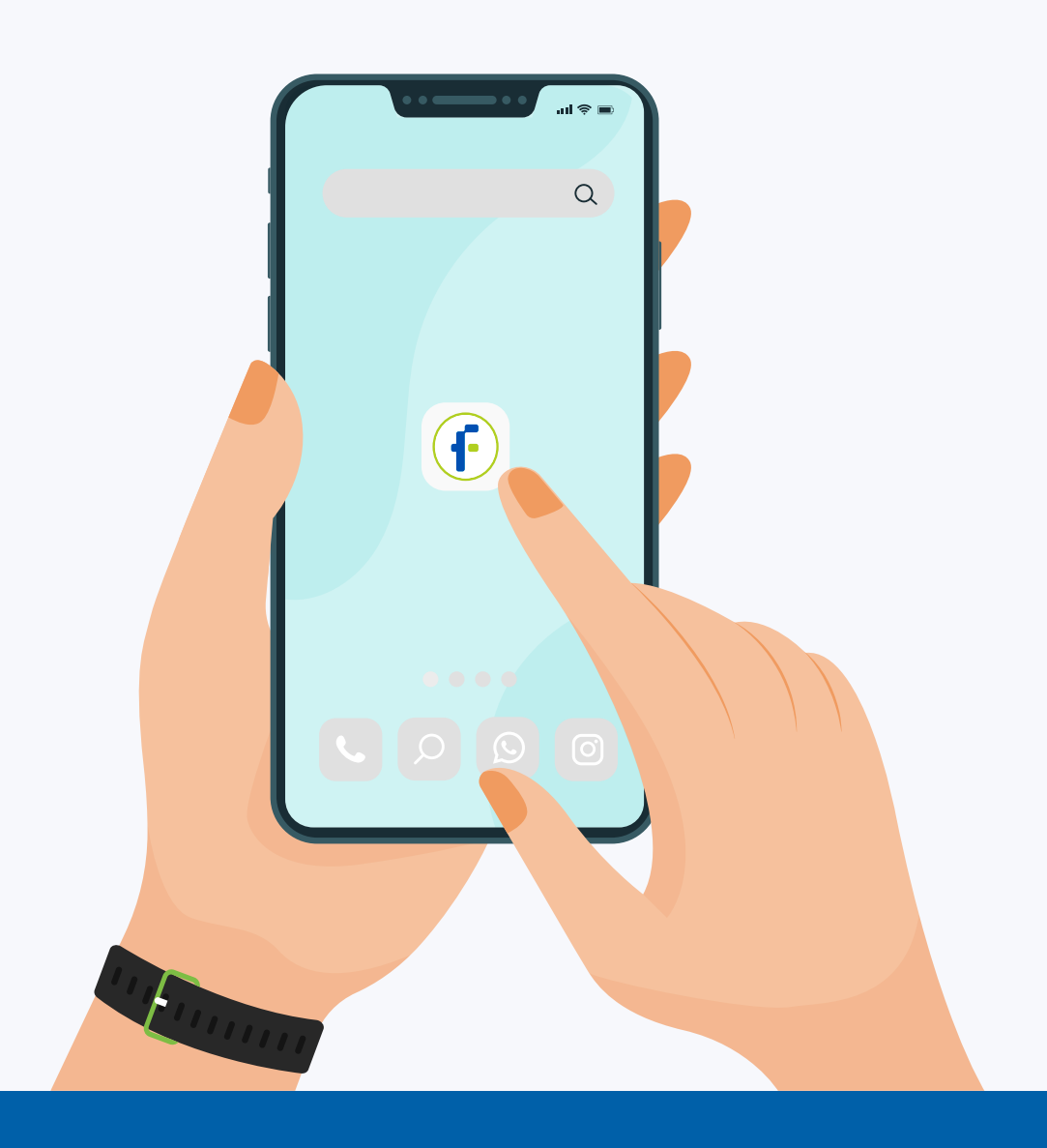

#### Step 2

#### Connecting your device using a USB cable

After launching the application from the home screen, connect the device using a USB cable that fits your Android device (figures 1 and 2). If a device isn't detected, you'll see the screen shown in Figure 3.

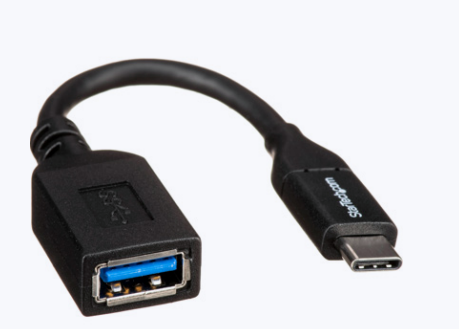

Figure 1. USB Type-C male to USB Type-A female adapter cable

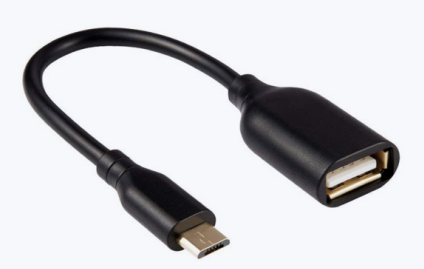

Figure 2. Android male micro USB to USB A female.

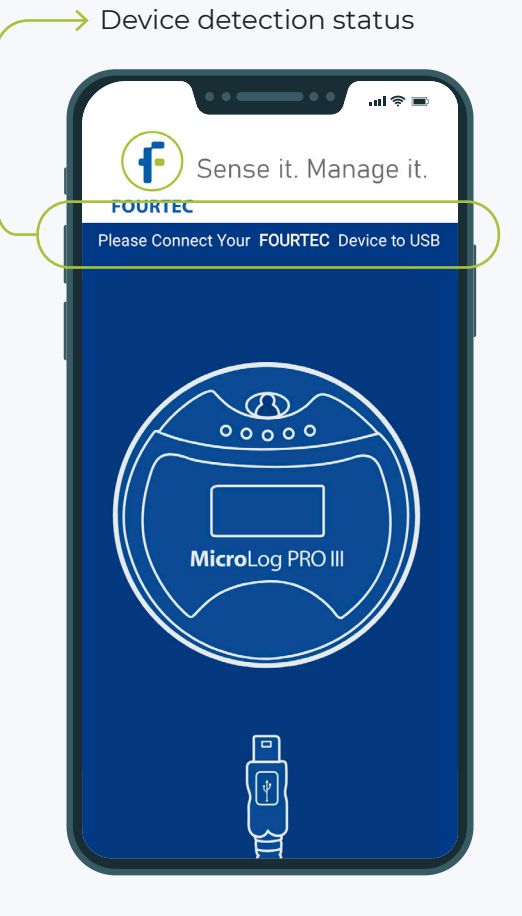

Figure 3. The screen you'll see if a device is not detected.

# **Step 3** Granting required permissions

After connecting your device, a permission prompt will appear and you will be asked to allow the FourtecLite application access to the USB device.

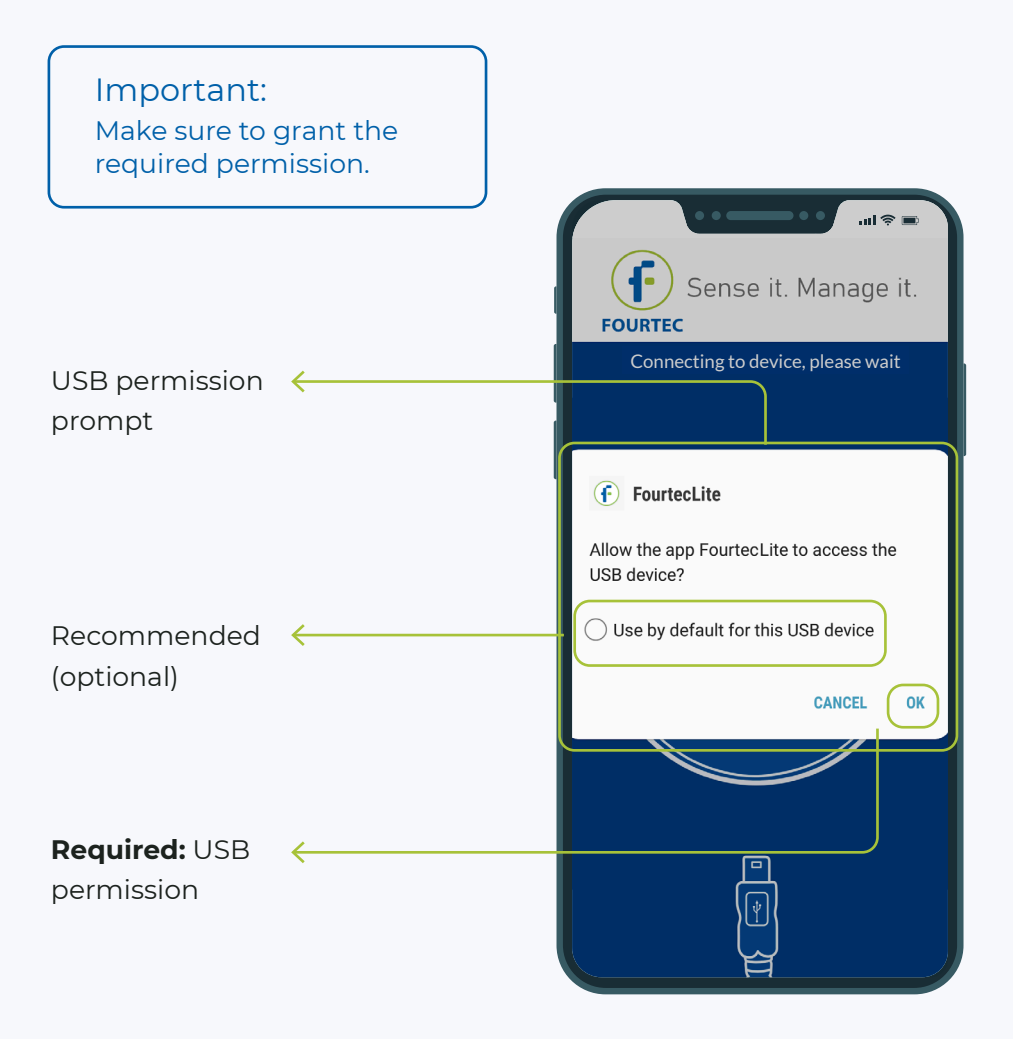

## Step 4 Device connection

After USB permission is granted, the application will try to connect with your device. The text below will change to "Connecting to device, please wait".

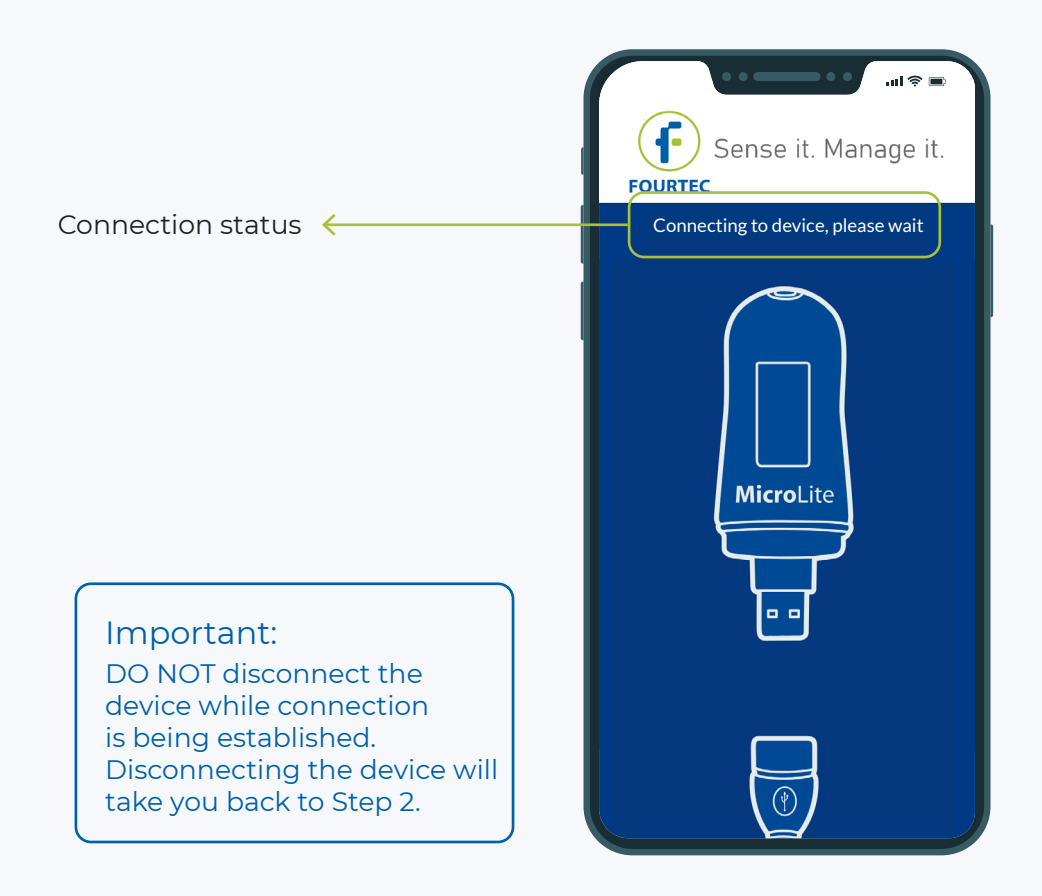

#### Step 5

#### Notification about successful connection

When the connection to your device has been made, an animation will pop up to notify you about the type of the detected device. Figures 1 and 2.

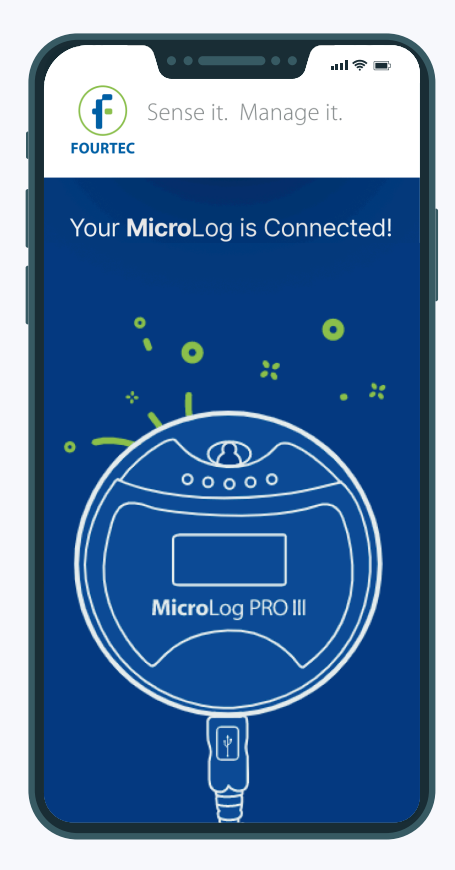

Figure 1. MicroLog Pro III has been detected.

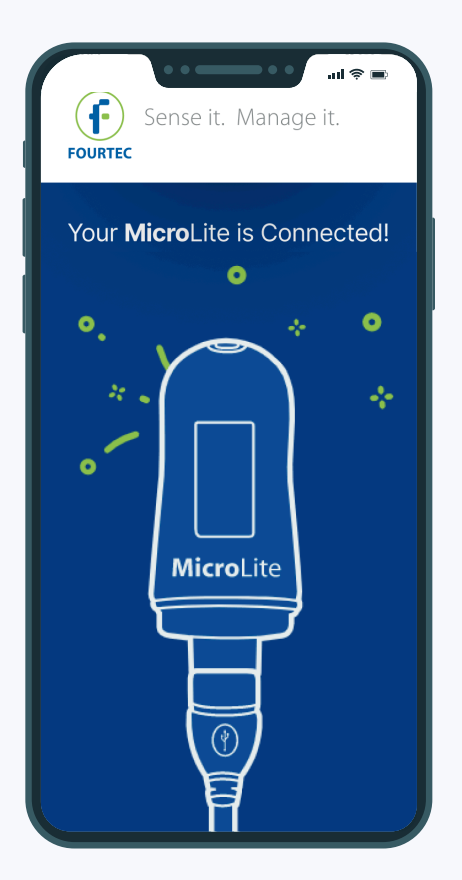

Figure 2. MicroLite III has been detected.

#### Step 6

# Downloading previous "run" samples

Right after a connection has been made successfully, the logger will start downloading previous "run" samples. You can track the downloading progress (percentage %) down in the bottom of your screen as shown in the picture below. You also can cancel the download at any point you like.

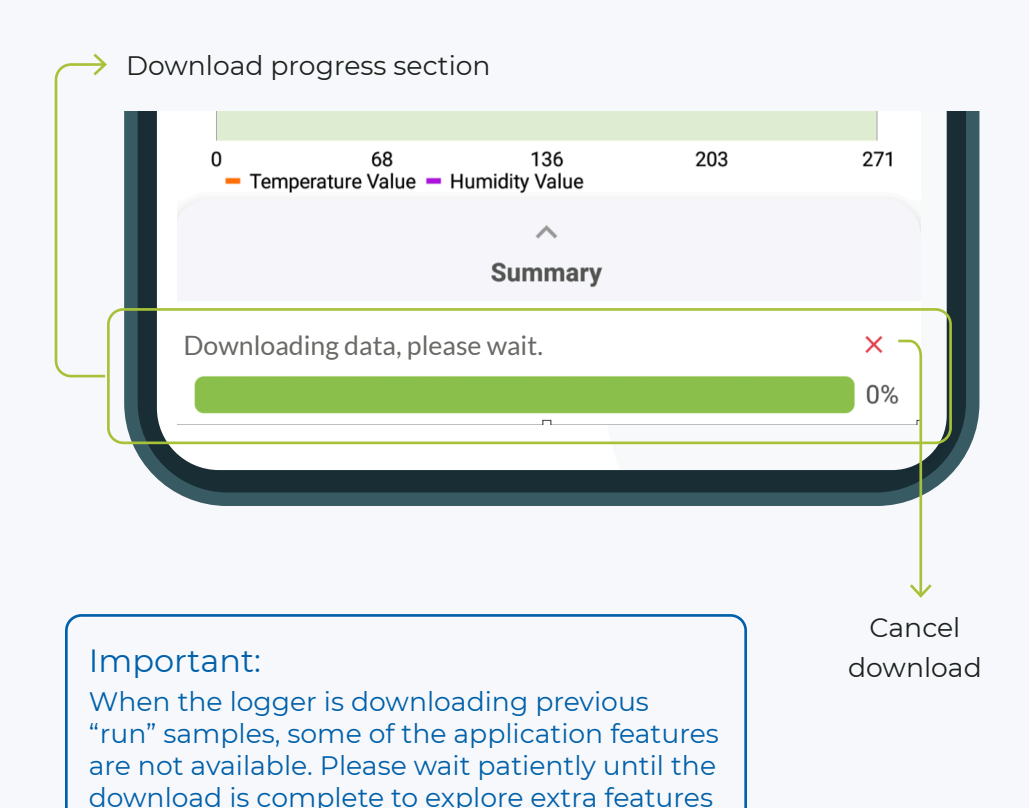

inside the application.

# Step 7 Menu and features

# About the menu and viewing types the app provides.

#### Chart without alert lines

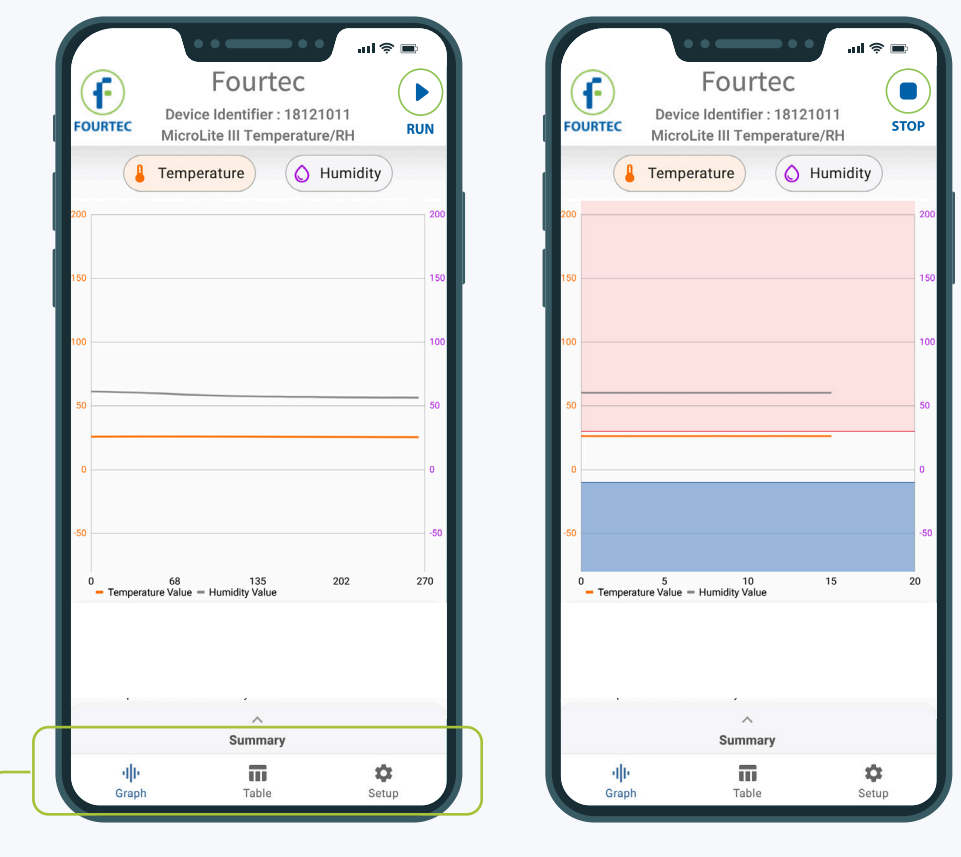

Chart with alert lines

When the download has finished or canceled, the bottom menu will pop up. The menu will include the following items:

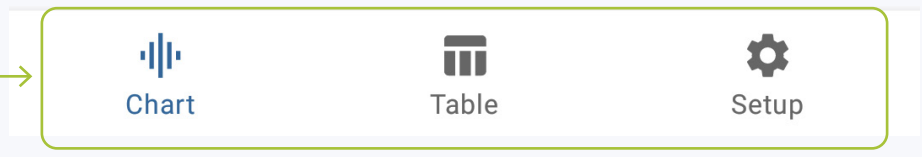

#### Step 8

Chart part 1

#### Viewing your samples in a chart

Chart without alert lines

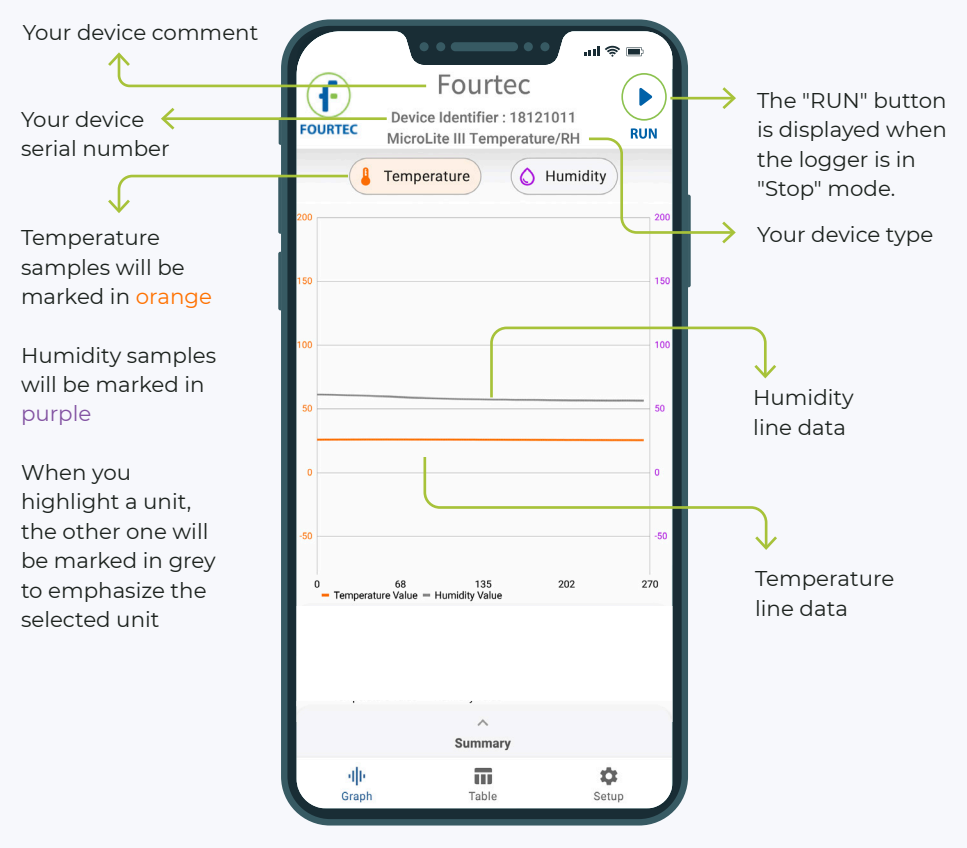

# Step 8 Chart part 1

#### Viewing your samples in a chart

#### Chart with alert lines

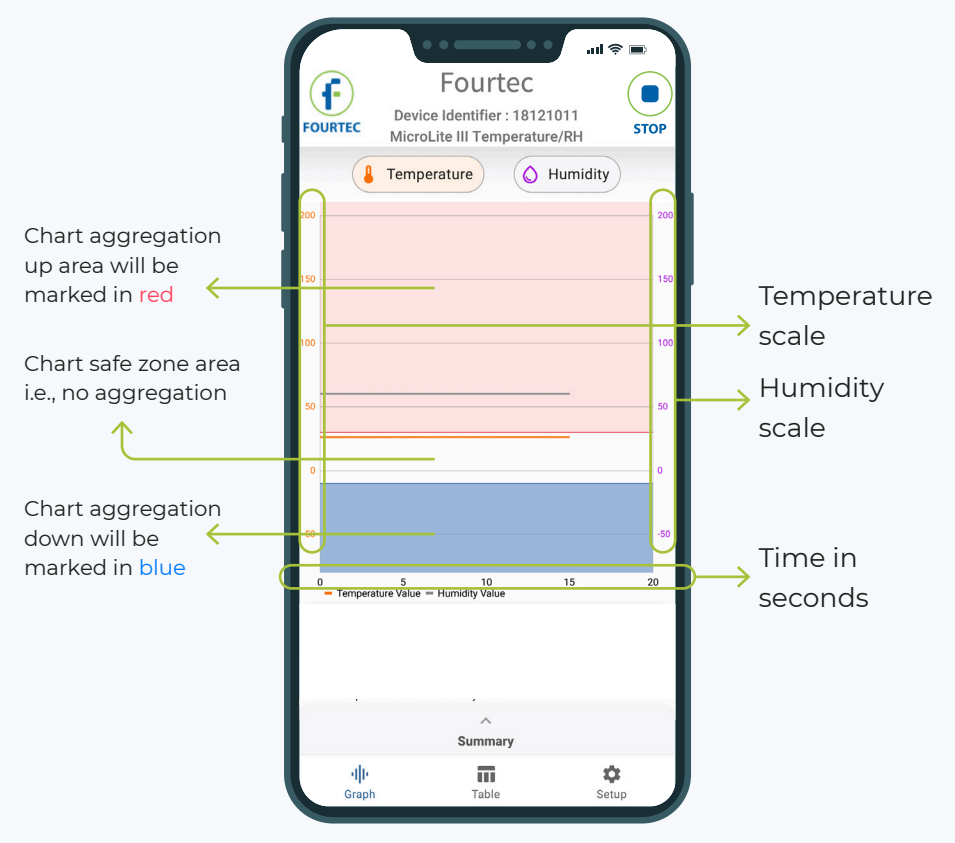

# Viewing your samples in a table

| Sample    |            | Sample      |            | Valid  |         |
|-----------|------------|-------------|------------|--------|---------|
| time      |            | value       | es         | sam    | ples    |
| 1         | N          | 1           | N          | 1      | N       |
|           |            |             |            |        |         |
|           |            |             |            |        |         |
|           |            |             |            | - 11   | † 🗉     |
|           |            | Fou         | rtec       |        |         |
|           | Devic      | e Identifi  | er : 18121 | 011    |         |
| FOURTEC   | Micro      | Lite III Te | mperature  | e/RH   |         |
| Tir       | ne         | Tempe       | erature    | Intern | al Hum. |
| 12:2      | 6:47       | 29.         | 92         | 74     | .29     |
| 12:2      | 6:48       | 29.         | 84         | 73     | 8.29    |
| 12:2      | 6:49       | 29.         | 76         | 72     | 2.28    |
| 12:2      | 6:50       | 29.         | 69         | 71     | .28     |
| 12:2      | 6:51       | 29.         | 68         | 71     | .28     |
| 12:2      | 6:52       | 29.         | 68         | 71     | .28     |
| 12:2      | 12:26:53   |             | 29.68      |        | .27     |
| 12:2      | 12:26:54   |             | 29.66      |        | .28     |
| 12:2      | 12:26:55   |             | 29.62      |        | ).27    |
| 12:26:56  |            | 29.57       |            | 70     | ).27    |
| 12:2      | 12:26:57   |             | 29.55      |        | ).27    |
| 12:2      | 6:58       | 29.56       |            | 70     | ).27    |
| 12:2      | 12:26:59   |             | 29.52      |        | ).27    |
| 12:2      | 12:27:00   |             | 29.63      |        | ).27    |
| 12:2      | 12:23:03   |             | 29.58      |        | ).27    |
| 12:2      | 12:26:59   |             | 29.52      |        | ).27    |
| 12:2      | 12:27:00   |             | 29.63      |        | ).27    |
| 12:2      | 12:27:01   |             | 54         | 70     | .27     |
|           |            | A           |            |        |         |
|           |            | Sum         | iidi y     |        |         |
| ان<br>Gra | l <b>i</b> | Tab         | ble        | S      | etup    |
|           | •          |             |            |        |         |

Table without aggregation

| Sample        | Valid A                                                        | Aggregating  |  |
|---------------|----------------------------------------------------------------|--------------|--|
| date          | sample sa                                                      | amples       |  |
|               | $\uparrow$                                                     |              |  |
|               | Fourtec                                                        | ail 📚 🖿      |  |
| FOURTEC Devi  | ce I <mark>dentifier : 181210</mark><br>oLite III Temperature/ | 11<br>/RH    |  |
| Time          | Temperature I                                                  | nternal Hum. |  |
| June 14, 2021 |                                                                |              |  |
| 12:25:57      | 30.12                                                          | 82.32        |  |
| 12:25:58      | 29.76                                                          | 81.32        |  |
| 12:26:10      | 33.56                                                          | 86.34        |  |
| 12:26:11      | 33.49                                                          | 86.34        |  |
| 12:26:12      | 33.32                                                          | 86.34        |  |
| 12:26:13      | 33.71                                                          | 87.34        |  |
| 12:26:14      | 33.73                                                          | 87.34        |  |
| 12:26:15      | 33.36                                                          | 87.34        |  |
| 12:26:16      | 33.19                                                          | 87.34        |  |
| 12:26:17      | 33                                                             | 87.34        |  |
| 12:26:18      | 32.88                                                          | 87.34        |  |
| 12:26:19      | 32.66                                                          | 87.34        |  |
| 12:26:20      | 32.38                                                          | 87.34        |  |
| 12:26:18      | 32.88                                                          | 87.34        |  |
| 12:26:19      | 32.66                                                          | 87.34        |  |
| 12:26:20      | 32.38                                                          | 87.34        |  |
|               | ∧<br>Summary                                                   |              |  |
| -ili-         | m                                                              | •            |  |
| Graph         | Table                                                          | Setup        |  |

Table with aggregation

# Step 10 Summary part 1

#### Opening the summary section

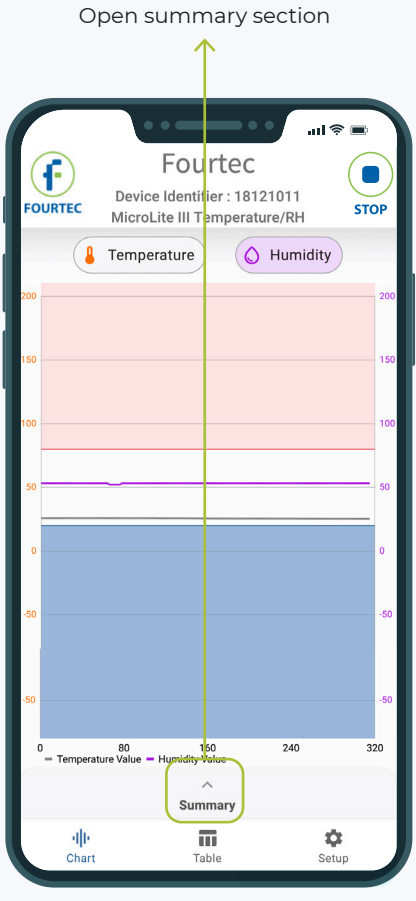

Summary section collapsed

| С              | Close summary section              |                               |      |  |  |
|----------------|------------------------------------|-------------------------------|------|--|--|
|                |                                    |                               |      |  |  |
| $ \subset $    | <b>\</b>                           | ¢ ان                          | -    |  |  |
| F              | Fou                                | rtec                          |      |  |  |
| FOURTEC        | Device Identif<br>MicroLite III Te | er : 18121011<br>mperature/RH | STOP |  |  |
|                | Temperature                        | O Humidity                    |      |  |  |
| 200            |                                    |                               | 200  |  |  |
|                |                                    |                               |      |  |  |
| 150            |                                    |                               | 150  |  |  |
| 100            |                                    |                               | 100  |  |  |
|                |                                    |                               |      |  |  |
| 50             |                                    |                               | 50   |  |  |
|                | Cla                                | ose                           |      |  |  |
|                | Temperature                        | Aggregation                   |      |  |  |
| <b>1</b>       | High –                             | -:-:                          |      |  |  |
|                | Low -                              |                               |      |  |  |
|                | Humidity                           | Aggregation                   |      |  |  |
| $\land$        | High                               | -:-:-                         |      |  |  |
|                | Low -                              | ()                            |      |  |  |
|                |                                    | _                             |      |  |  |
| ·   ·<br>Chart | Ta                                 | ble Setup                     |      |  |  |

Summary section opened

# **Step 10** Summary part 2

#### Understanding the summary sub-sections

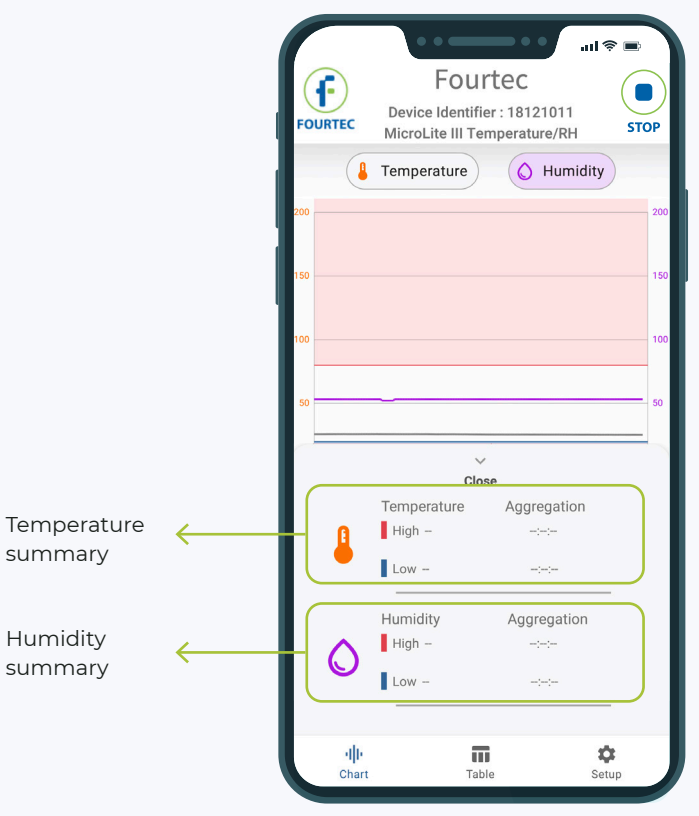

Summary section opened

# **Step 10** Summary part 3

#### Viewing a summary of your samples

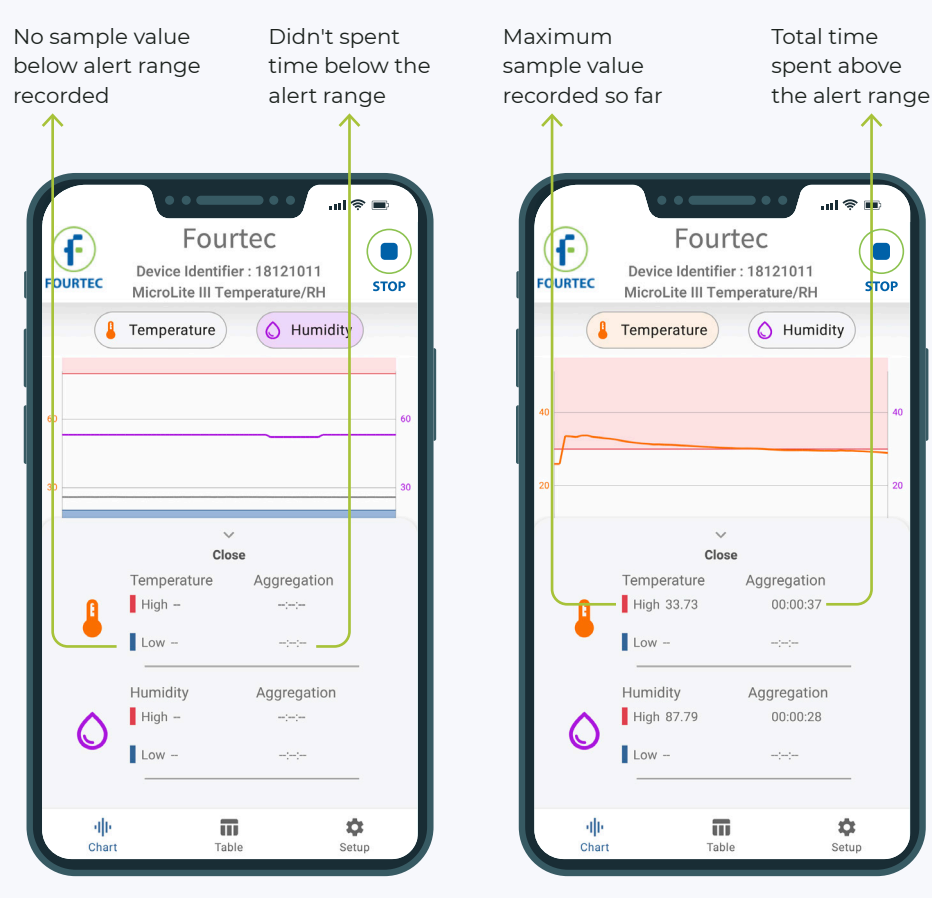

Summary without aggregations

Summary with aggregations

Setting up your device identifiers and recording options by marking the checkboxes

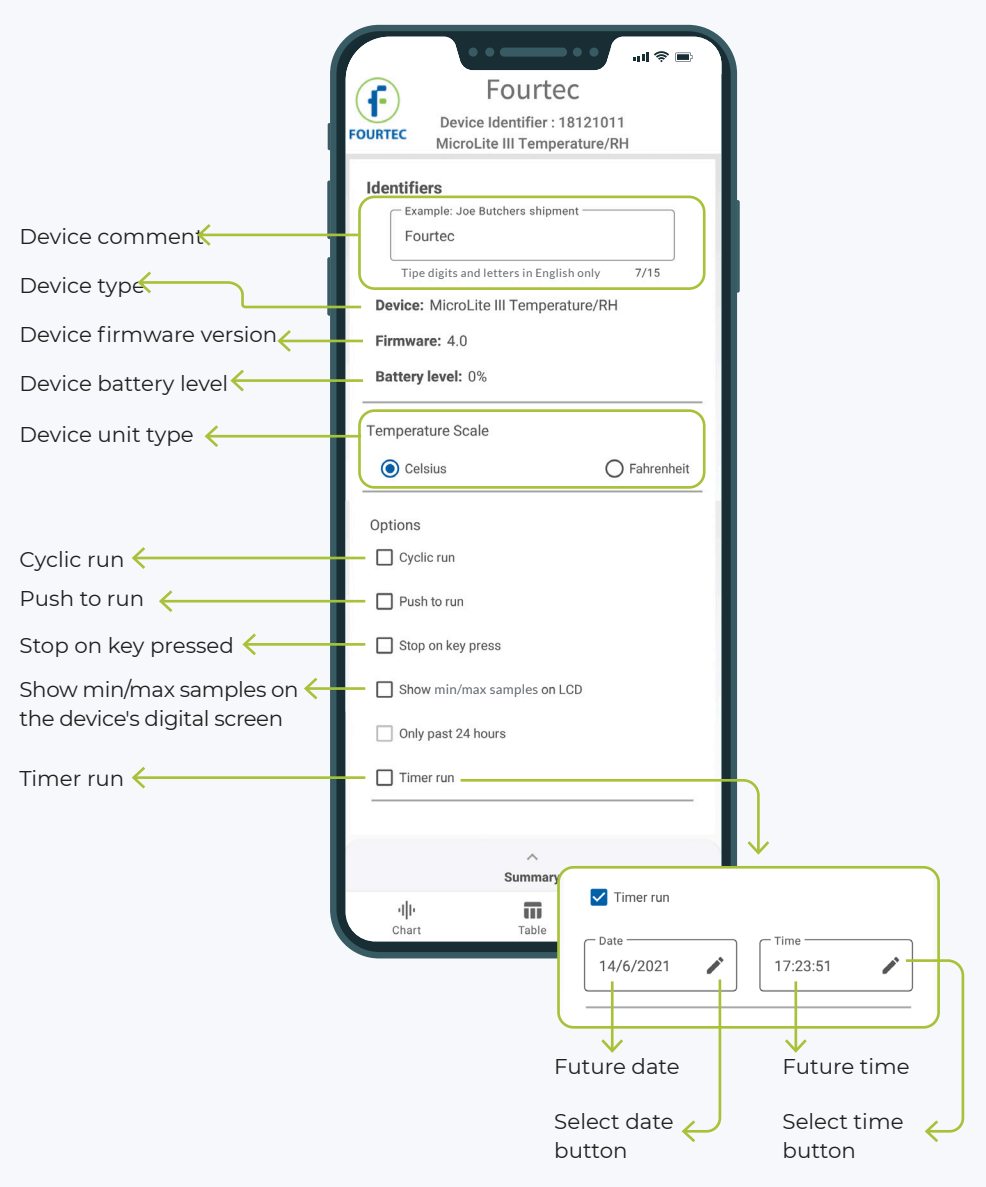

Setting up your device sampling interval and averaging points

| FOURTEC FOURTEC                                   |                                                                                                    |
|---------------------------------------------------|----------------------------------------------------------------------------------------------------|
| Timer run                                         |                                                                                                    |
| Sampling Rate                                     |                                                                                                    |
| [HH:MM:SS]<br>00:00:01                            | Select sampling interval button                                                                                   |
|                                                   | 7 → Select sampling<br>averaging points                                                                           |
| Recording time<br>11.02:40:00 [ (Days) HH:MM:SS ] | Time that the logger can<br>record in total, calculated<br>by your sampling setup<br>(interval, averaging points) |
| Summary                                           |                                                                                                    |
| ·비나 파 3<br>Chart Table Se                         | Ctup                                                                                                    |

# Setting up your device's activated sensors

| FOURTEC              | Fourtec<br>Device Identifier : 18121<br>MicroLite III Temperature | .ıl 奈 ■)<br>011<br>9/RH |               |                               |
|----------------------|-------------------------------------------------------------------|-------------------------|---------------|-------------------------------|
| Sensor               | Configuration                                                     |                         |               |                               |
| 🔽 Inte               | ernal Digital Temperature                                         |                         |               | Activate internal temperature |
| l Int                | ernal digital temperature                                         | Alarm                   |               |                               |
| 🗹 Inte               | ernal RH%                                                         |                         | $\rightarrow$ | Activate internal humidity    |
|                      | ternal RH [%]                                                     | Alarm                   |               |                               |
| 🗹 Dev                | w Point                                                           |                         | $\rightarrow$ | Activate dew point            |
| Ø                    | Dew Point                                                         | Alarm                   |               |                               |
| Alert                | Contact information                                               |                         |               |                               |
|                      | ∽<br>Summary                                                      |                         |               |                               |
| <b>·   ·</b><br>Char | t Table                                                           | ¢<br>Setup              |               |                               |

#### Setting up your device's sensors alarms

First, make sure to activate the sensor you want to set the alarm to. Second, turned on the sensor alarm switch for that sensor.

For example :

This alarm setup will show alarms on internal digital temperature only.

| FOURTEC               | Fourtec<br>Device Identifier : 1812<br>MicroLite III Temperatur | <b>! 奈 ■</b><br>1011<br>re/RH |               |                             |
|-----------------------|-----------------------------------------------------------------|-------------------------------|---------------|-----------------------------|
| ✓ Inte                | rnal Digital Temperature                                        |                               | $\rightarrow$ | Required: Sensor activated  |
| 🜡 Inte                | ernal digital temperature                                       | Alarm                         | $\rightarrow$ | Activate internal humidity  |
| LO                    |                                                                 | HI                            |               |                             |
| -10                   |                                                                 | 30                            | $\rightarrow$ | Maximum range bound         |
| 🗹 Inte                | rnal RH%                                                        |                               | $\rightarrow$ | Minimum range bound         |
|                       | Internal RH [%]                                                 |                               | $\rightarrow$ | Optional: Sensor alarms off |
| 🗹 Dev                 | / Point                                                         |                               |               |                             |
| Ø                     | Dew Point                                                       | Alarm                         |               |                             |
|                       | Summary                                                         |                               |               |                             |
| <b>ا  </b> ا<br>Chart | Table                                                           | Setup                         |               |                             |

The Boomerang report is an "Exceptions Report" that is sent automatically after the logger connected to the Android device and downloaded its aggregated data.

FourtecLite checks the data for "out of range" values (as defined in the "Sensors Configuration"), and adds the "exception samples" as lines in the report.

After that, if the logger is still connected, then it checks every new "online samples" and adds them (if out-of-range) to the report. It then sends a new report every "notification interval".

Note that this step is optional and can be left blank.

| Every point<br>Alert Contact<br>Receiver<br>yourMa<br>Notificati<br>00:05:0<br>Includ | Fourtec<br>ice Identifier : 1812<br>roLite III Temperatur<br>int<br>int<br>int<br>il@mail.com | Alarm | The email address that will<br>receive the notifications<br>The interval between each<br>email notification is sent<br>Should include the<br>Boomerang Report |
|---------------------------------------------------------------------------------------|-----------------------------------------------------------------------------------------------|-------|----------------------------------------------------------------------------------------------------|
| ı  ı<br>Chart                                                                         | Summary<br>Table                                                                              | Setup |                                                                                                    |

# **Step 11** Setup part 7 (Calibration)

# Calibrate your device and calibration authentication

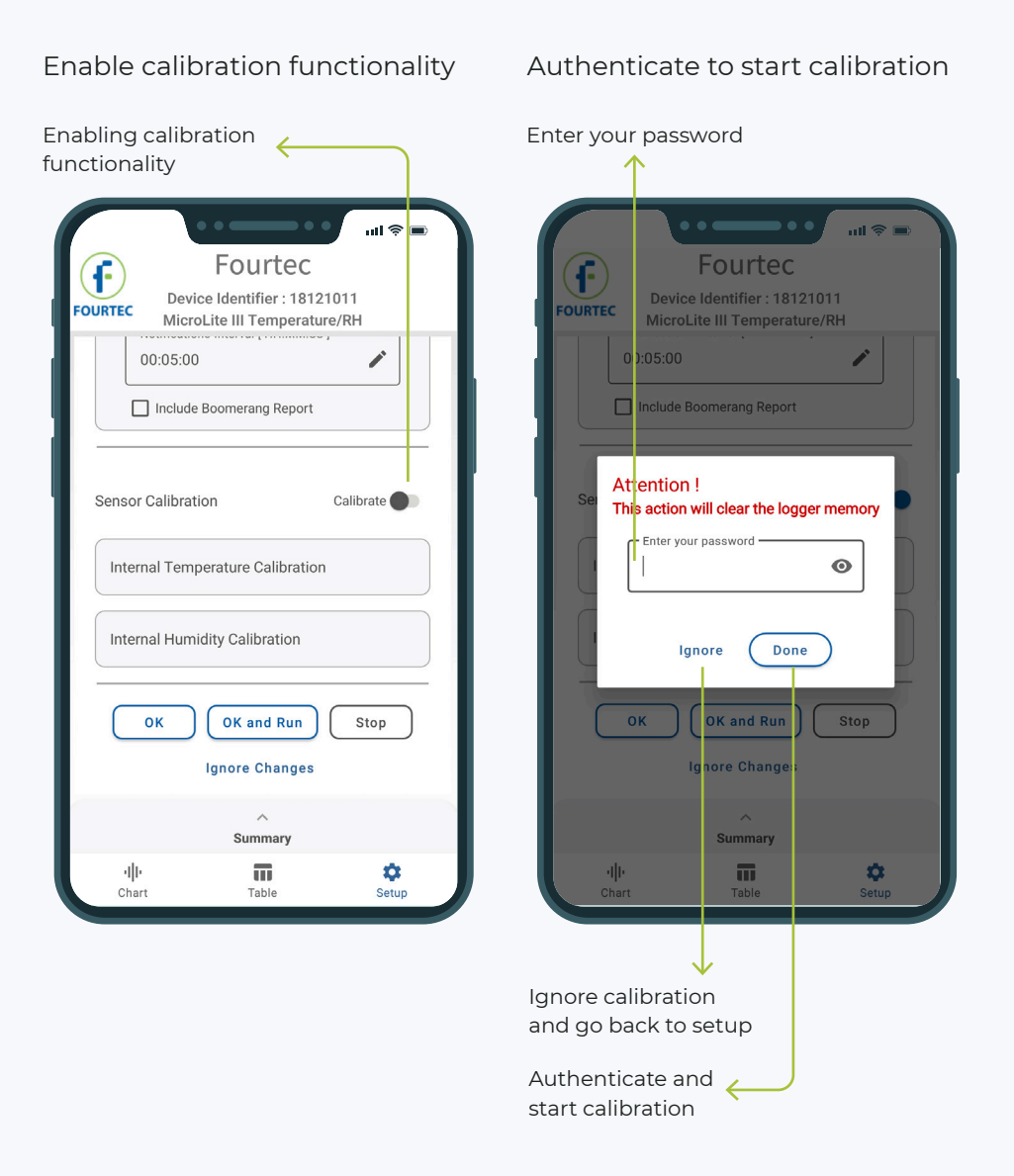

# **Step 11** Setup part 8 (Calibration)

#### Send calibration to your device

Please note that calibration is sent to the device only if the "Send" button is clicked

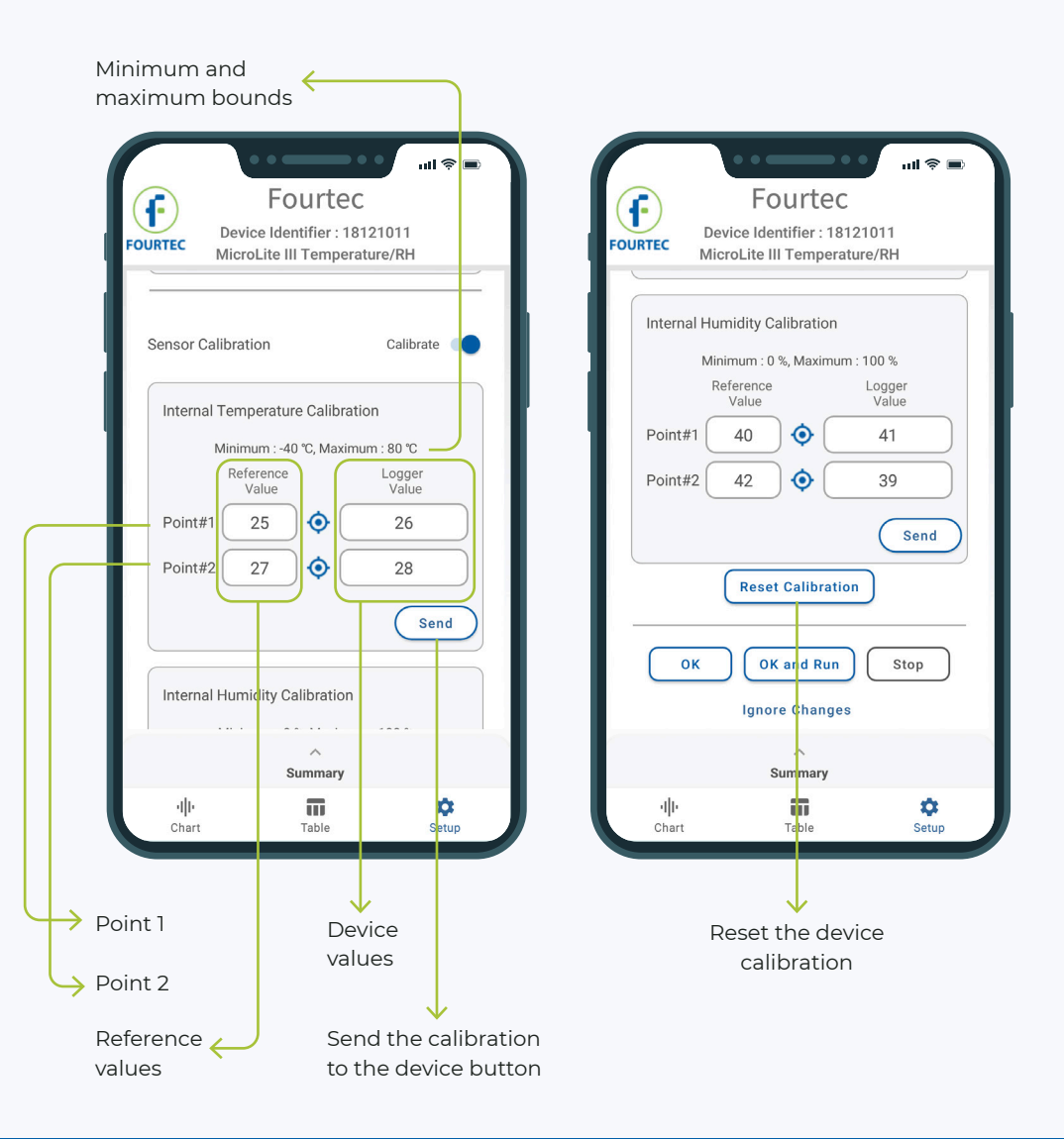

#### Send the calibration to your device

This step is **required** to setup your device.

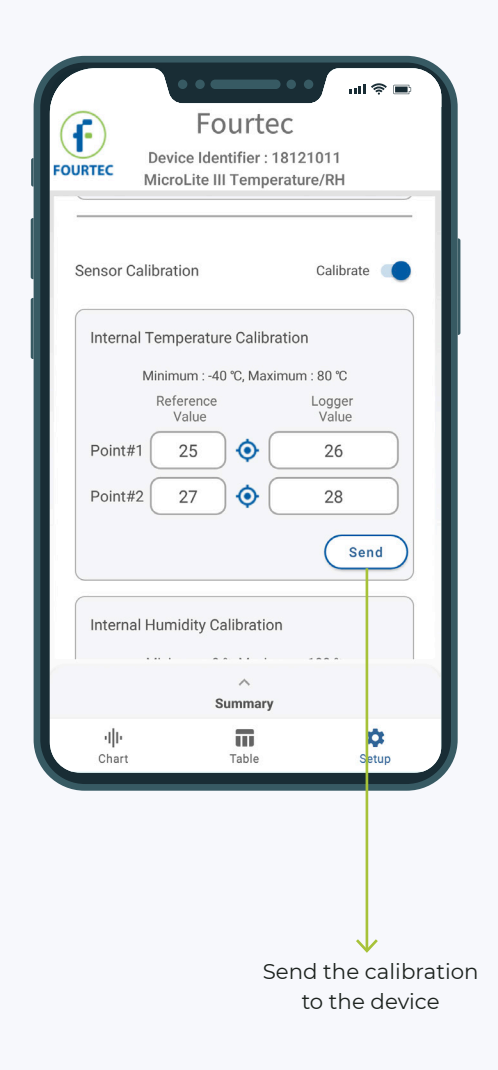

# **Step 12** Data storage

Keep your data updated wherever you go

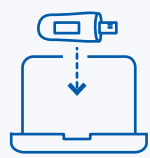

The "Data Suite for PC" technique to save the logger's aggregated data, is to connect the logger directly to the PC when the Data-Suite is running.

Fourtec-Lite (Android) offers another, more convenient method, for saving and transferring data.

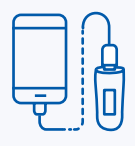

The Android device will download each of the logger's data, and save it in its internal storage (as files) in your smart phone/tablet.

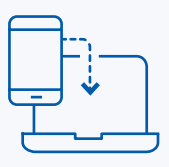

After you connected the Android device to a PC with a Data-Suite running - Open the **Tools** menu (in the a Data-Suite ) and select **Import From Mobile**.

It will pull the files from the Android to the Data-Suite database.